## Orientações para Rematricula do Ensino Médio.

## **PASSO 1 :**

Acessar ao sistema usando o Login ( número de matricula ) mais a senha cadastrada pelo aluno, caso for o primeiro acesso do aluno ao sistema, deve suar a senha 123.

## PASSO 2

Quando logar no sistema, o aluno deve CLICAR na aba " PEDIDO DE MATREICULA", conforme imagem abaixo:

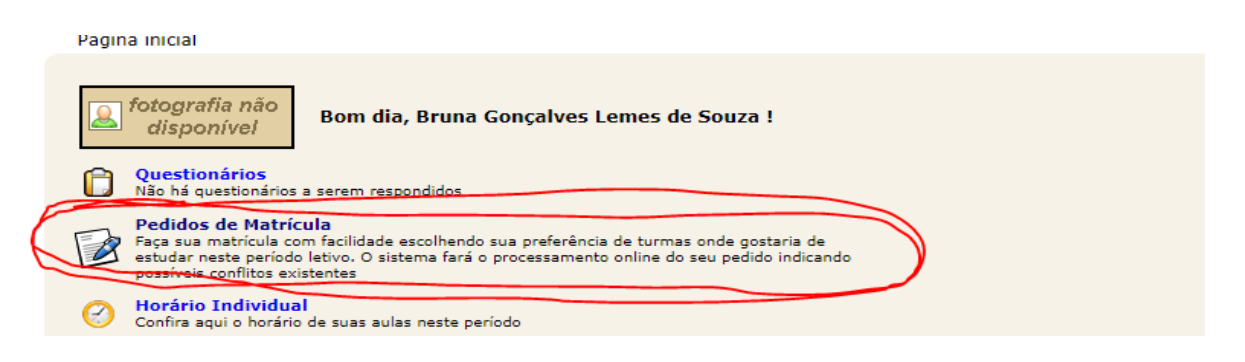

## PASSO 3

Para finalizar o pedido de rematricula, basta clicar em "SALVAR".

| Para                                                        | efetuar o seu<br>dade movend                            | pedido de matrícu<br>lo a componente c                     | ila basta marcar<br>urricular para ci                                          | r as disciplina<br>ima ou para b        | s desejada:<br>aixo.             | s na colu | ına pedi | do, defi | nindo a o      | ordem de              |
|-------------------------------------------------------------|---------------------------------------------------------|------------------------------------------------------------|--------------------------------------------------------------------------------|-----------------------------------------|----------------------------------|-----------|----------|----------|----------------|-----------------------|
| Para                                                        | finalizar, <mark>é</mark> pr                            | eciso clicar no bot                                        | ão "salvar"                                                                    |                                         |                                  |           |          |          |                |                       |
|                                                             | Aluno: Bruna Gonçalves Lemes de Souza                   |                                                            | Disciplinas não ofertadas<br>Visualizar Horário (somente do que já está selvo) |                                         |                                  |           |          |          |                |                       |
| Não hà đ<br>escolar p                                       | isciplinas<br>ara saber                                 | ofertadas para<br>o motivo.                                | a serem ped                                                                    | lidas por v                             | você nest                        | te per    | iodo. F  | avor     | consul         | tar o reg             |
| Não ha d<br>escolar p<br>Selecionac<br>Diário               | isciplinas<br>ara saber<br>los (pedidos<br>Código       | ofertadas para<br>o motivo,<br>destacados com<br>Descrição | fonte em vern                                                                  | lidas por v<br>melho não e<br>   Turma  | vocē nes<br>stão salvo<br>Vagas  | s):       | iodo, F  | avor     | consul<br>dido | tar o reg<br>Priorida |
| Não ha d<br>escolar p<br>Selecionac<br>Diário<br>Disponível | isciplinas<br>ara saber<br>los (pedidos<br>Código<br>s: | ofertadas para<br>o motivo.<br>destacados com<br>Descrição | a serem ped<br>fonte em <b>vern</b><br>Período                                 | didas por v<br>melho não e:<br>   Turma | vocē nesl<br>stāo salvo<br>Vagas | s):       | íodo. F  | avor     | consul<br>Jido | Priorida              |

Após clicar em SALVAR, vai aparecer uma mensagem na cor verde "**PEDIDO SALVO COM SUCESSO**",conforme imagem abaixo, sua rematricula estará confirmada.

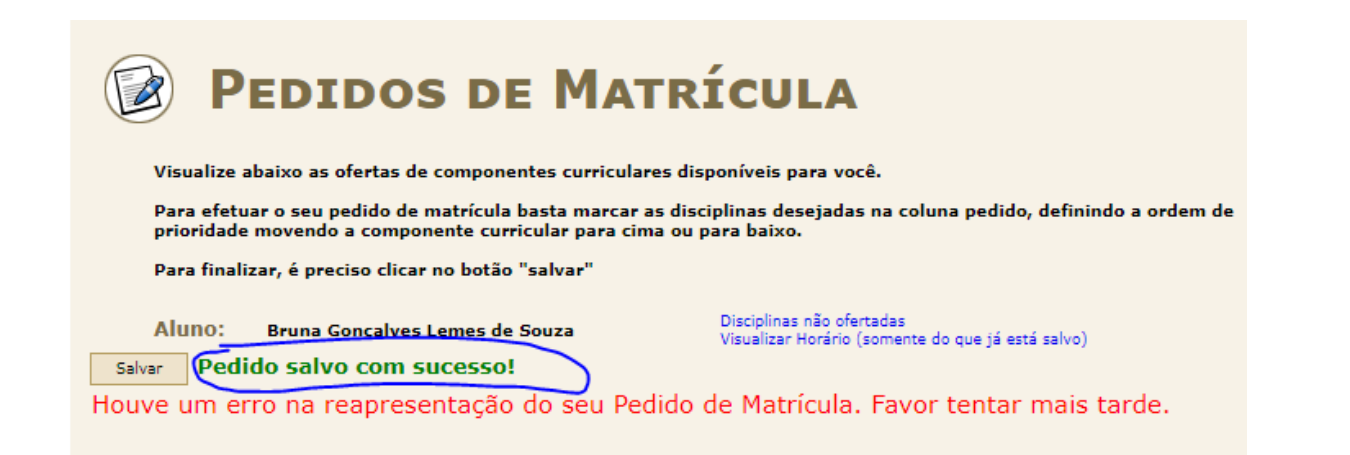

Para os cursos de ensino médio integrado, o sistema não apresenta a opção para o aluno se matricular por disciplina, pois a inserção do aluno no diário da disciplina é feita pelo Registro Escolar. Por este motivo, o sistema apresenta a seguinte mensagem : Houve um erro na reapresentação do seu Pedido de Matrícula. Favor tentar mais tarde.

Atenção: Desconsiderar os avisos em vermelho, pois se aparecer a mensagem **PEDIDO SALVO COM SUCESSO**" a rematricula está confirmada.